## E-LEARNING PLATFORM

SY 2020-2021

### **REQUIREMENTS?**

- 1. Computer/Laptop/Smartphone/Tablet
- 2. Good/Stable Internet Connection
- 3. Web/Internet Browser

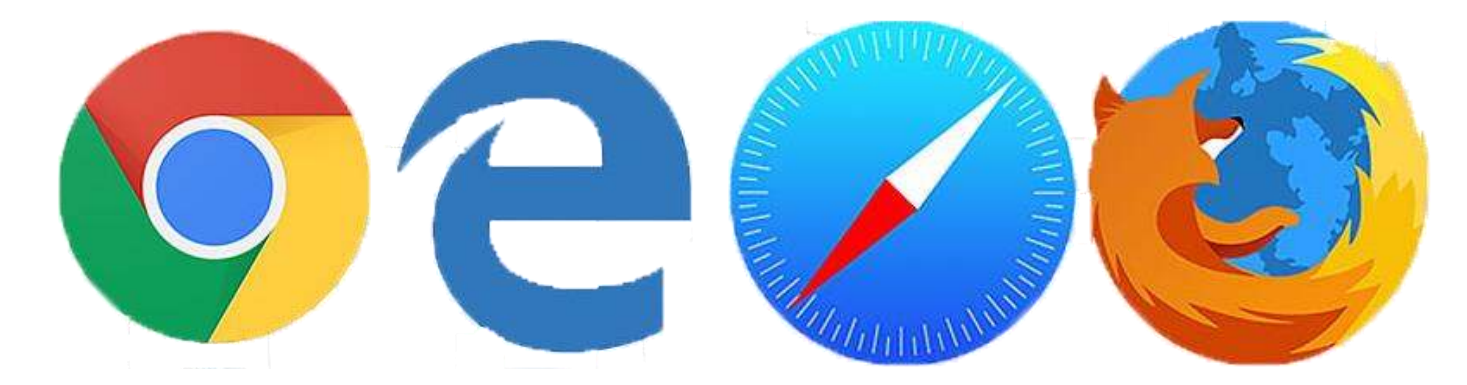

### STEP by STEP GUIDE

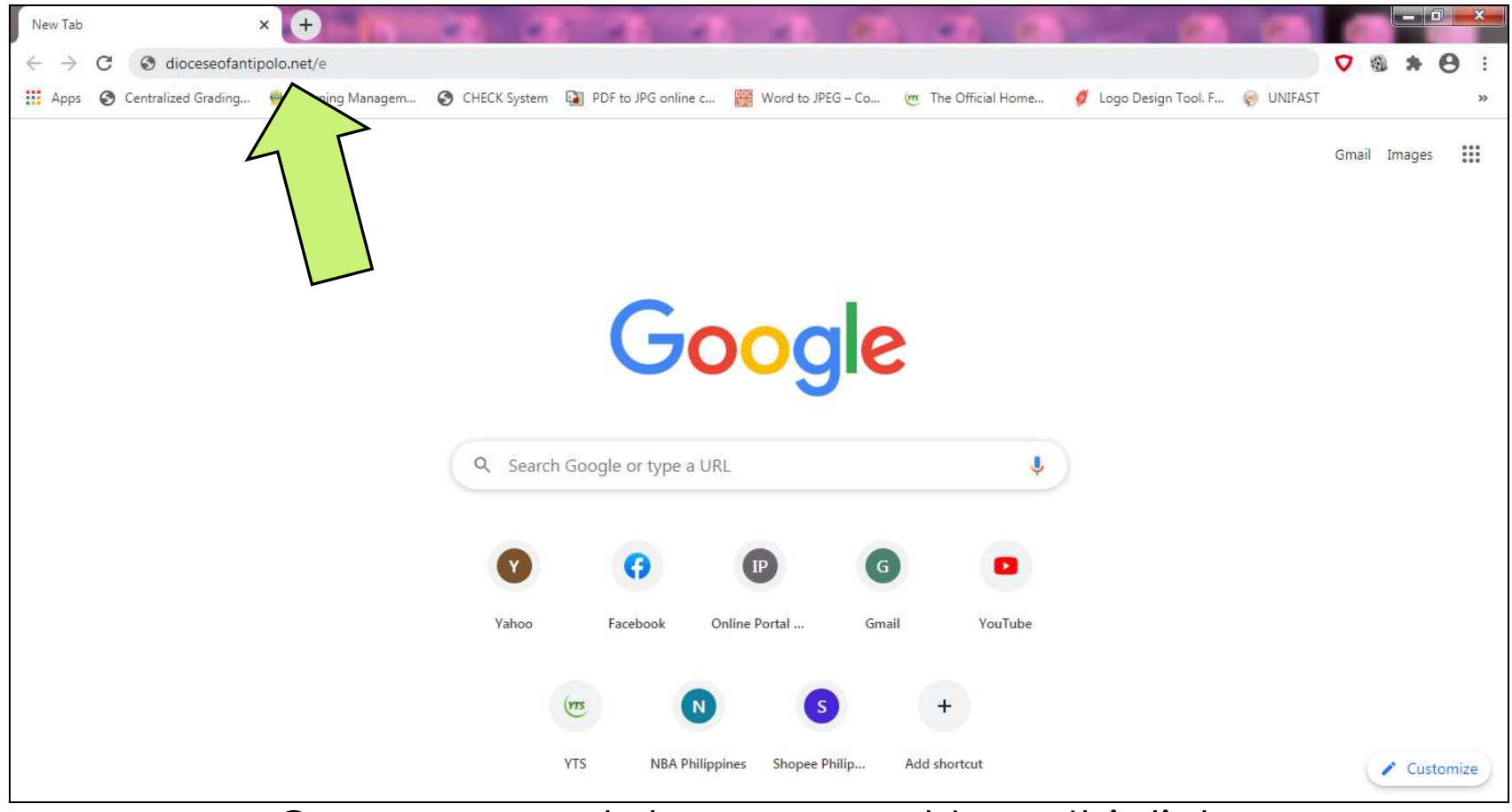

Open your web browser and type this link, "dioceseofantipolo.net/e"

### STEP by STEP GUIDE

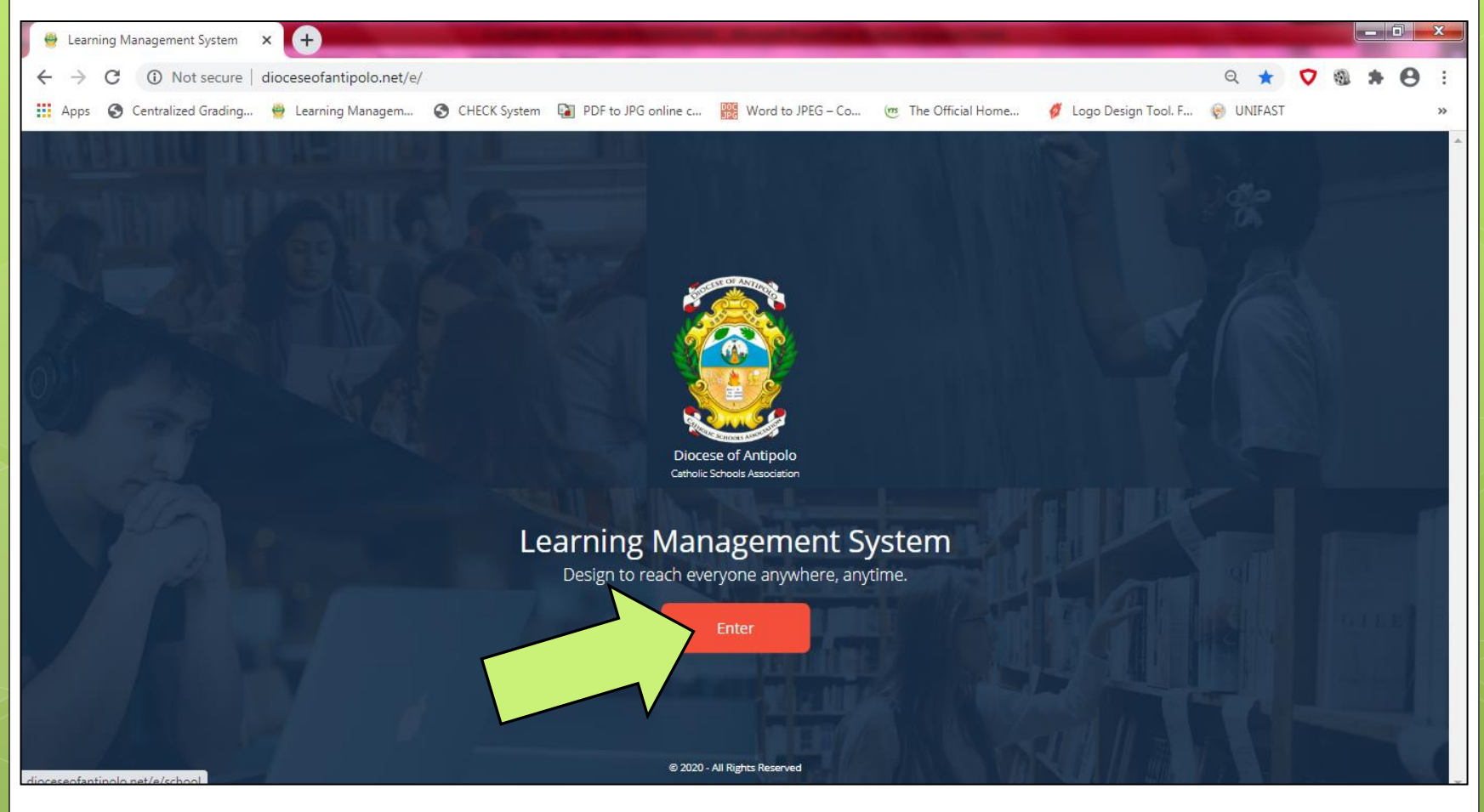

### Click/Tap "Enter"

### STEP by STEP GUIDE

| 👋 Learning Management System 🗙 🕂                                        | The Real Property lies of the Party lies of the Party lies of the | a distance in the local distance   | State of the local division in which the local division in the local division in the loc |                       |   |        |   |            |   | x |
|-------------------------------------------------------------------------|----------------------------------------------------------------------------------------------------|------------------------------------|----------------------------------------------------------------------------------------------------|-----------------------|---|--------|---|------------|---|---|
| $\leftrightarrow$ $\rightarrow$ C (i) Not secure   dioceseofantipolo.ne | t/e/school                                                                                                    |                                    |                                                                                                    |                       | Q | ☆      | V | <b>a h</b> | 0 | : |
| 🗰 Apps 🕤 Centralized Grading 🔮 Learning Manage                          | m 🔇 CHECK System 👔 PDF t                                                                                                    | to JPG online c 🧱 Word to JPEG – ( | Co 🤠 The Official Home                                                                                                    | 💋 Logo Design Tool. F |   | NIFAST |   |            |   | » |
| Learning Management System                                              |                                                                                                    |                                    |                                                                                                    |                       |   |        |   |            |   | Î |
|                                                                         |                                                                                                    |                                    |                                                                                                    |                       |   |        |   |            |   |   |
| 💡 School Sel                                                            | ection                                                                                                    |                                    |                                                                                                    |                       |   |        |   |            |   |   |
| 9                                                                       |                                                                                                    |                                    |                                                                                                    |                       |   |        |   |            |   |   |
|                                                                         |                                                                                                    |                                    |                                                                                                    |                       |   |        |   |            |   |   |
|                                                                         | <u> 200</u>                                                                                                    |                                    |                                                                                                    |                       |   |        |   |            |   |   |
|                                                                         |                                                                                                    |                                    | N CON                                                                                                    |                       |   |        |   |            |   |   |
|                                                                         | ABC Parochial School                                                                                                    | Binangonan Catholic College        | Cainta Catholic College                                                                                                    |                       |   |        |   |            |   |   |
|                                                                         | Taytay Rizal                                                                                                    | Binangonan, Rizal                  |                                                                                                    |                       |   |        |   |            |   |   |
|                                                                         |                                                                                                    |                                    |                                                                                                    |                       |   |        |   |            |   |   |
|                                                                         | V                                                                                                    |                                    |                                                                                                    |                       |   |        |   |            |   |   |
|                                                                         | AN CLD                                                                                                    | annor to                           | A CONTRACTOR                                                                                                    |                       |   |        |   |            |   |   |
|                                                                         | The second                                                                                                    | All a                              |                                                                                                    |                       |   |        |   |            |   |   |
|                                                                         | Colegio De San Clemente                                                                                                    | Marikina Catholic School           | Nativity Of Our Lady Parochia<br>School                                                                                                    |                       |   |        |   |            |   |   |
|                                                                         | Arigono, niza                                                                                                    | manna a kay                        | Marikina City                                                                                                    |                       |   |        |   |            |   |   |
|                                                                         |                                                                                                    |                                    |                                                                                                    |                       |   |        |   |            |   |   |

### Select BCC Logo

### STEP by STEP GUIDE

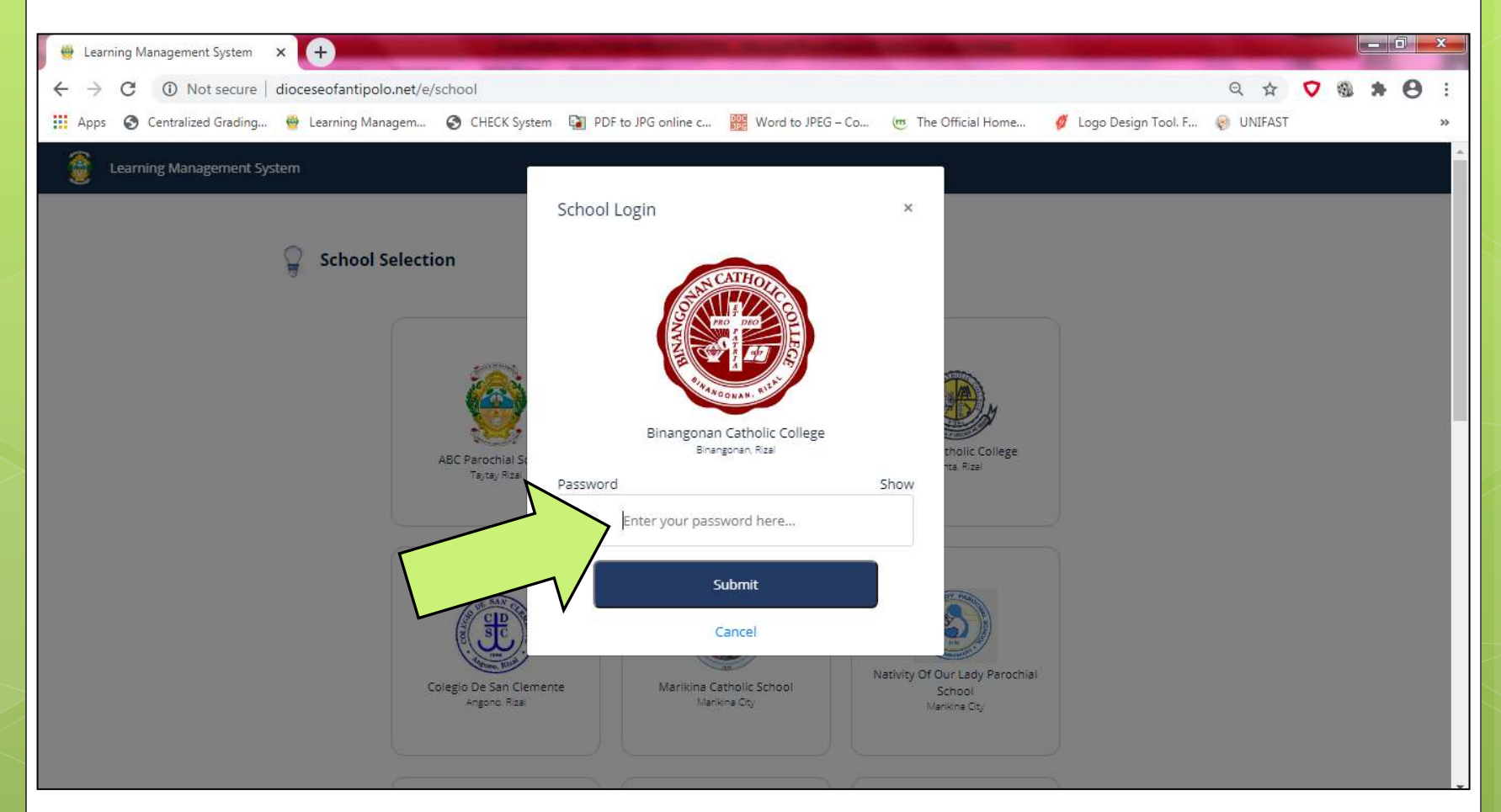

### Type in "bCc\*SiNCe1947" then click "Submit"

### STEP by STEP GUIDE

| Learning Management Syste  | × +                                                                                                    |           |           |   |   | - 0  |   |
|----------------------------|----------------------------------------------------------------------------------------------------|-----------|-----------|---|---|------|---|
| → C ① Not secu             | dioceseofantipolo.net/e/privacy/bcc                                                                                                    | Q         | ☆ ♥       | 1 | * | or 6 | 3 |
| Apps 🛛 S Centralized Gradi | g 👙 Learning Managem 🥝 CHECK System 👔 PDF to JPG online c 🎆 Word to JPEG – Co 🤠 The Official Home 🧳 Logo Desig                                                                                                    | n Tool. F | Ø UNIFAST |   |   |      |   |
| Learning Managemer         | System                                                                                                    |           |           |   |   |      |   |
|                            |                                                                                                    |           |           |   |   |      | Ì |
|                            |                                                                                                    |           |           |   |   |      |   |
|                            | 🛒 Binangonan Catholic College                                                                                                    |           |           |   |   |      |   |
|                            |                                                                                                    |           |           |   |   |      |   |
|                            |                                                                                                    |           |           |   |   |      |   |
|                            | Data Privacy                                                                                                    |           |           |   |   |      |   |
|                            | All persons who access this DACSA e-learning portal must conduct themselves in a responsible, ethical, and polite manner while                                                                                                    |           |           |   |   |      |   |
|                            | using this platform. The use of this portal shall be limited to educational and instructional purposes related to the goal of the                                                                                                    |           |           |   |   |      |   |
|                            | learning process and pedagogical strata.                                                                                                    |           |           |   |   |      |   |
|                            | All students must complete an E-learning Utilization Form before they can access this platform, which includes parents/guardian                                                                                                    |           |           |   |   |      |   |
|                            | approval.                                                                                                    |           |           |   |   |      |   |
|                            | This e-learning portal utilizes many forms of electronic and technological facilities for student learning.                                                                                                    |           |           |   |   |      |   |
|                            | It should be updetstand that by participating in some technology based classroom artivities student's upice, physical processes approximately based of the student's upice of the student's upice of the |           |           |   |   |      |   |
|                            | other learning-related activities may be electronically recorded, transmitted and displayed to an audience outside the wall of this                                                                                                    | 6         |           |   |   |      |   |
|                            | portal.                                                                                                    |           |           |   |   |      |   |
|                            | Policies and Guidelines on Bullying/ Cyber-bullying                                                                                                    |           |           |   |   |      |   |
|                            |                                                                                                    | -         |           |   |   |      |   |
|                            |                                                                                                    | F         |           |   |   |      |   |
|                            | Accept Terms and Conditions                                                                                                    |           |           |   |   |      |   |
|                            | Accept Terms and Conditions                                                                                                    |           |           |   |   |      |   |
|                            |                                                                                                    |           |           |   |   |      | • |

### Click "Accept Terms and Condition"

### STEP by STEP GUIDE

| Bearning Management System × + ← → C ⊕ Not secure   discessed antipolo pat/a/position/bcc                                                                                                    | Θ           | *      | 0 |       |   | ×      |
|----------------------------------------------------------------------------------------------------|-------------|--------|---|-------|---|--------|
| Apps 📀 Centralized Grading 🔮 Learning Managem 🚱 CHECK System 🏹 PDF to JPG online c 🧱 Word to JPEG – Co 🤠 The Official Home 🦸 Logo Design Tool. F                                                                                                    | ي<br>ان (ج) | NIFAST | • | 150 P | 0 | :<br>» |
| Binangonan Catholic College                                                                                                    |             |        |   |       |   | •      |
| Select position                                                                                                    |             |        |   |       |   |        |
| tiocreenfantinging performance in the format of the format of the format |             |        |   |       |   |        |
| Click "Student"                                                                                                    |             |        |   |       |   |        |

## STEP by STEP GUIDE

| A construction of a distance in the second distance in    | A REAL PROPERTY AND ADDRESS OF TAXABLE PARTY. |               |       |
|-----------------------------------------------------------|-----------------------------------------------|---------------|-------|
| C 🕘 🔮 http://dioceseofantipolo.net/e/position/bcc/4 🛛 🔎 👻 | C 🔮 Learning Management Syst ×                |               | 合 🖈 🕸 |
| Binangonan Catholic College                               |                                               |               | ^     |
|                                                           | <                                             |               |       |
|                                                           | Student                                       |               |       |
| SCATHOD                                                   | Login                                         |               |       |
|                                                           | Email Address                                 |               |       |
|                                                           | juandelacruz@gmail.com                        |               |       |
|                                                           | Password                                      | Hide Password |       |
| WANGONAN, RIT                                             | 1588506248_090101                             |               |       |
| A THE                                                     | Remember me                                   |               |       |
|                                                           | Submit                                        |               |       |
|                                                           | Cancel                                        |               | ~     |
| (                                                         |                                               |               | >     |

### Type in your login details then click "Submit"

### STEP by STEP GUIDE

**USERNAME** – email address of the student **PASSWORD** – Control No. and Birthday of the student

HOW to TYPE STUDENTS BIRTHDAY? Last two(2) digit – Year of Birth / Birth Month / Birth Date

> January 1, 2009 01/01/09

1588506248\_090101

Control No. Birthday

# STEP by STEP GUIDE

| Http://dioceseofant | ipolo.net/e/student/dashboard 🔎 ד 👌 👰 נ            | earning Management Syst ×                        | Guardian Partnership                          |                     |        |
|---------------------|----------------------------------------------------|--------------------------------------------------|-----------------------------------------------|---------------------|--------|
|                     | Grading Period : TUTORIAL WE                       | E-Library S                                      | ipiritual Life                                |                     |        |
|                     | Juan Dela Cruz<br>Here's your schedule for this we | eek                                              |                                               |                     |        |
|                     | Subject (2)<br>View subjects that are assigned     | to you                                           |                                               |                     |        |
|                     |                                                    | T - CS - Understands<br>opposites<br>5 Materials | <b>T - CS - Speaks clearly</b><br>0 Materials |                     |        |
|                     |                                                    |                                                  |                                               |                     |        |
| <u>َ</u>            | earning Management System                          | © 2020                                           | - All Rights Reserved                         | Terms and Condition | ns 🗸 🗸 |

### To enter the class, click a subject

### STEP by STEP GUIDE

| Http://dioceseofantipo      | olo.net/e/student/option/class/5 の - C 🔤 Learning Management Syst ×                                                             | - <b>□ ×</b><br>A ★ ¤ |
|-----------------------------|----------------------------------------------------------------------------------------------------|-----------------------|
| Binangonan Catholic College | Home Student E-Learning Manual Parent/Guardian Partnership                                                                      |                       |
|                             | E-Library Spiritual Life                                                                                                    |                       |
|                             | Grading Period : TUTORIAL WEEK                                                                                                  |                       |
|                             | T - CS - Understands opposites                                                                                                  |                       |
|                             | Powerpoint Supplemental/s Discussion Board Assessment/Outcome                                                                   |                       |
|                             | Virtual Classroom                                                                                                    | •                     |
|                             | Quote of the day "Education is the passport to the future, for tomorrow belongs to those who prepare for it today." - Malcolm X |                       |
| ê Le                        | earning Management System © 2020 - All Rights Reserved Terms and                                                                | Conditions 🗸 🗸        |

#### To download PowerPoint presentation uploaded by MAPSA

### STEP by STEP GUIDE

| +ttp://dioceseofant       | tipolo.net/e/student/option/class/5 🔎 👻 Learning Management Syst ×                                             | - □ -×        |
|---------------------------|----------------------------------------------------------------------------------------------------|---------------|
| Binangonan Catholic Colle | ge Home Student E-Learning Manual Parent/Guardian Partnership                                                  | 💿 🔷           |
|                           | E-Library Spiritual Life                                                                                       |               |
|                           | Grading Period : TUTORIAL WEEK                                                                                 |               |
|                           | T - CS - Understands opposites                                                                                 |               |
|                           | Powerpoint Supplemental/s Discussion Board Assessment/Outcome                                                  |               |
|                           | Virtual Classroom                                                                                              | 1             |
|                           | Quote of the day                                                                                               |               |
|                           | "Education is the passport to the future, for tomorrow belongs to those who prepare for it today." – Malcolm X |               |
| \$                        | Learning Management System © 2020 - All Rights Reserved Terms and C                                            | onditions 🗸 🗸 |

### To download lessons uploaded by your teacher

### STEP by STEP GUIDE

| Binangonan Catho | Nic College Home Student E-Learning Manual Parent/Guardian Partnership                                    |                        |  |
|------------------|----------------------------------------------------------------------------------------------------|------------------------|--|
|                  | E-Library Spiritual Life                                                                                  |                        |  |
|                  | Grading Period : TUTORIAL WEEK                                                                            |                        |  |
|                  | T - CS - Understands opposites                                                                            |                        |  |
|                  | Title                                                                                                    | Download link Deadline |  |
|                  | Learn Tagalog (33 Pages)                                                                                  | View/Download File     |  |
|                  | colorful-abstract-background-brown-pink-abstraction-etro-backgrounds-retro-abstraction-vector-backgrounds | View d File            |  |
|                  | colorful-abstract-background-brown-pink-abstraction-etro-backgrounds-retro-abstraction-vector-backgrounds | View d File            |  |
|                  | IDgrabipe                                                                                                 | View/Download File     |  |
|                  |                                                                                                    |                        |  |
|                  |                                                                                                    |                        |  |
|                  |                                                                                                    |                        |  |
|                  |                                                                                                    |                        |  |
|                  |                                                                                                    |                        |  |

Simply click "View/Download File", to save to your computer

## STEP by STEP GUIDE

| http://diocese      | eofantipolo.net/e/student/materials/clas 🔎 🗸 😋 Learning Management Syst 🗙                                 |                        | - □ × |
|---------------------|----------------------------------------------------------------------------------------------------|------------------------|-------|
| Binangonan Catholic | College Home Student E-Learning Manual Parent/Guardian Partnership                                        |                        |       |
|                     | E-Library Spiritual Life<br>eriod : TUTORIAL WEEK                                                         |                        |       |
|                     | T - CS - Understands opposites pedro FOR DELETION - santos                                                |                        |       |
|                     | Title                                                                                                    | Download link Deadline |       |
|                     | Learn Tagalog (33 Pages)                                                                                  | View/Download File     |       |
|                     | colorful-abstract-background-brown-pink-abstraction-etro-backgrounds-retro-abstraction-vector-backgrounds | View/Download File     |       |
|                     | colorful-abstract-background-brown-pink-abstraction-etro-backgrounds-retro-abstraction-vector-backgrounds | View/Download File     |       |
|                     | colorful-abstract-background-brown-pink-abstraction-etro-backgrounds-retro-abstraction-vector-backgrounds | View/Download File     |       |
|                     | IDgrabipe                                                                                                 | View/Download File     |       |
|                     |                                                                                                    |                        |       |
|                     | Elearning Management System 0 2020 - All Rights Reserved                                                  | Terms and Condi        | tions |

To go back to the previous page, click HOME or BACK button

## STEP by STEP GUIDE

| Attp://dioceseofantipo      | lo.net/e/student/option/class/5 🎗 🛪 😋 Learning Management Syst 🗙                                                                                              | - <mark>□ ×</mark><br>A ★ ¤ |
|-----------------------------|----------------------------------------------------------------------------------------------------|-----------------------------|
| Binangonan Catholic College | Home Student E-Learning Manual Parent/Guardian Partnership                                                                                                    |                             |
|                             | E-Library Spiritual Life                                                                                                    |                             |
|                             | Grading Period : TUTORIAL WEEK                                                                                                    |                             |
|                             | F - CS - Understands opposites<br>pedro FOR DELETION - santos           Powerpoint         Supplemental/s         Discussion Board         Assessment/Outcome |                             |
|                             | Quote of the day<br>"Education is the passport to the future, for tomorrow belongs to those who prepare for it today." - Malcolm X                            |                             |
| ê Les                       | arning Management System © 2020 - All Rights Reserved Terms and Cor                                                                                           | vditions 🗸 🗸 🗸              |

If you have queries/clarification to your teacher, click "Discussion Board"

## STEP by STEP GUIDE

| C Thttp://dioceseofantipe   | olo.net/e/student/discussion/cla 🔎 🗸 😋 Learning Management Syst ×           | - □ ×<br>A ☆ ⊅ |
|-----------------------------|-----------------------------------------------------------------------------|----------------|
| Binangonan Catholic College | e Home Student E-Learning Manual Parent/Guardian Partnership                | <u> </u>       |
|                             | E-Library Spiritual Life                                                    |                |
|                             | Grading Period : TUTORIAL WEEK                                              |                |
|                             | T - CS - Understands opposites<br>pedro FOR DELETION - santos               |                |
|                             |                                                                             | Ì              |
| \$ دو                       | eerning Management System © 2020 - All Rights Reserved Terms and Conditions | ~              |

Type your message in the box, then click "Post"

### STEP by STEP GUIDE

#### What is the Discussion Board?

It is like a Group Chat where you can send messages to your teacher and classmates.

But be aware.

You cannot edit or delete the messages you sent.

So "THINK BEFORE YOU CLICK"

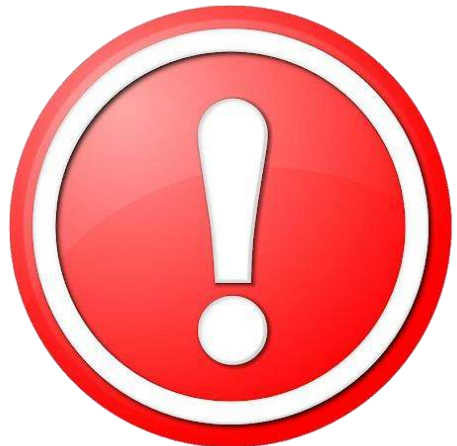

## STEP by STEP GUIDE

| +ttp://dioceseofan        | ntipolo.net/e/student/option/class/5 のマ C 🔮 Learning Management Syst ×                                                          |            |
|---------------------------|----------------------------------------------------------------------------------------------------|------------|
| Binangonan Catholic Colle | llege Home Student E-Learning Manual Parent/Guardian Partnership                                                                | 💿 🔷        |
|                           | E-Library Spiritual Life                                                                                                    |            |
|                           | Grading Period : TUTORIAL WEEK                                                                                                  |            |
|                           | T - CS - Understands opposites                                                                                                  |            |
|                           | Powerpoint Supplemental/s Discussion Board Assessment/Outcome                                                                   |            |
|                           | Virtual Classroom                                                                                                    | 1          |
|                           | Quote of the day "Education is the passport to the future, for tomorrow belongs to those who prepare for it today." – Malcolm X |            |
|                           |                                                                                                    |            |
|                           | Learning Management System © 2020 - All Rights Reserved Terms and (                                                             | Ionditions |

To download activities/quizzes uploaded by the teacher

### STEP by STEP GUIDE

| E-Library       Spiritual Life         Crading Period : TUTORIAL WEEX         Image: Image: | E-Library       Spiritual Life         Grading Period : TUTORIAL WEEK         D - CS - Understands opposites         Pedro FOR DELETION - santos         Title       Download link       Deadline         Learn Tagalog (33 Pages)       View/Download File         colorful-abstract-background-brown-pink-abstraction-etro-backgrounds-retro-abstraction-vector-backgrounds       View/D of File         Colorful-abstract-background-brown-pink-abstraction-etro-backgrounds-retro-abstraction-vector-backgrounds       View       If File                                                                                                    | ELibrary       Spiritual Life         Grading Period : TUTORIAL WEEK       Defendent and the second and the second and the se                                                                            | E-Library       Spiritual Life         Grading Period : TUTORIAL WEEK       Def C S C Understands opposites         Pedro FOR DELETION - santos       Pedro FOR DELETION - santos         Title       Download link       Deadline         Learn Tagalog (33 Pages)       View/Download File         colorful-abstract-background-brown-pink-abstraction-etro-backgrounds-retro-abstraction-vector-backgrounds       View of File         colorful-abstract-background-brown-pink-abstraction-etro-backgrounds-retro-abstraction-vector-backgrounds       View of File         Ugrabipe       View/Download File                                                                                                    | ELBrary       Spiritual Life         Crading Period: TUTORIAL WEEK         De CS - Dundeerstands opposites         perior FOR DELETION - santos         Trice       Devoload link       Deadline         Learn Tagalog (33 Pages)       View/Download File       View/Download File         colorful-abstract-background-brown-pink-abstraction-etro-backgrounds-retro-abstraction-vector-backgrounds       View/Download File         Uprabipe       View/Download File       View/Download File                                                                                                    |
|----------------------------------------------------------------------------------------------------|----------------------------------------------------------------------------------------------------|----------------------------------------------------------------------------------------------------|----------------------------------------------------------------------------------------------------|----------------------------------------------------------------------------------------------------|
| Circading Period: TUTORIAL WEEK         Decide Stands       Decide Stands         Image: Stands       Decide Stands         Image: Stands       Decide Stands         Image: Stands       Decide Stands         Image: Stands       Decide Stands         Image: Stands       Decide Stands         Image: Stands       Decide Stands         Image: Stands       Decide Stands         Image: Stands       Decide Stands         Image: Stands       Decide Stands         Image: Stands       Decide Stands         Image: Stands       Decide Stands         Image: Stands       Decide Stands         Image: Stands       Decide Stands         Image: Stands       Decide Stands       Decide Stands         Image: Stands       Decide Stands       Decide Stands       Decide Stands         Image: Stands       Decide Stands       Decide Stands       Decide Stands         Image: Stands       Decide Stands       Decide Stands       Decide Stands         Image: Stands       Decide Stands       Decide Stands       Decide Stands         Image: Stands       Decide Stands       Decide Stands       Decide Stands         Image: Stands       Decide Stands       Decide Stands       De                                                                                                    | Grading Period : TUTORIAL WEEK         T - CS - Understands opposites         Pedro FOR DELETION - santos       Download link       Deadline         Title       Download link       Deadline         Learn Tagalog (33 Pages)       View/Download File       View/Download File         colorful-abstract-background-brown-pink-abstraction-etro-backgrounds-retro-abstraction-vector-backgrounds       View/Download File         view/Download File       View/Download File       View/Download File         colorful-abstract-background-brown-pink-abstraction-etro-backgrounds-retro-abstraction-vector-backgrounds       View/Download File | Grading Period : TUTORIAL WEEK  T - CS - Understands opposites pedro FOR DELETION - santos  Title Learn Tagalog (33 Pages) colorful-abstract-background-brown-pink-abstraction-etro-backgrounds-retro-abstraction-vector-backgrounds colorful-abstract-background-brown-pink-abstraction-etro-backgrounds-retro-abstraction-vector-backgrounds colorful-abstract-background-brown-pink-abstraction-etro-backgrounds-retro-abstraction-vector-backgrounds colorful-abstract-background-brown-pink-abstraction-etro-backgrounds retro-abstraction-vector-backgrounds colorful-abstract-background-brown-pink-abstraction-etro-backgrounds-retro-abstraction-vector-backgrounds colorful-abstract-background-brown-pink-abstraction-etro-backgrounds-retro-abstraction-vector-backgrounds colorful-abstract-background-brown-pink-abstraction-etro-backgrounds-retro-abstraction-vector-backgrounds colorful-abstract-background-brown-pink-abstraction-etro-backgrounds-retro-abstraction-vector-backgrounds colorful-abstract-background-brown-pink-abstraction-etro-backgrounds-retro-abstraction-vector-backgrounds colorful-abstract-background-brown-pink-abstraction-etro-backgrounds-retro-abstraction-vector-backgrounds colorful-abstract-background-brown-pink-abstraction-etro-backgrounds-retro-abstraction-vector-backgrounds colorful-abstract-background-brown-pink-abstraction-etro-backgrounds-retro-abstraction-vector-backgrounds colorful-abstract-background-brown-pink-abstraction-etro-backgrounds-retro-abstraction-vector-backgrounds colorful-abstract-background-brown-pink-abstraction-etro-backgrounds-retro-abstraction-vector-backgrounds colorful-abstract-background-brown-pink-abstraction-etro-backgrounds-retro-abstraction-vector-backgrounds colorful-abstract-background-brown-pink-abstraction-etro-backgrounds-retro-abstraction-vector-backgrounds colorful-abstract-background-brown-pink-abstraction-etro-backgrounds colorful-abstract-background-brown-pink-abstraction-etro-backgrounds colorful-abstract-background-brown-pink-abstraction-etro-backgrounds colorful-abstract-b | Grading Period : TUTORIAL WEEK         Decision COR       Decision COR         Decision COR       Decision COR         Decision COR       Decision COR         Decision COR       Decision COR         Decision COR       Decision COR         District Cor       Decision COR         District Cor       District Cor         District Cor       District Cor         District Cor       District Cor         District Cor       District Cor         District Cor       District Cor         District Cor       District Cor         District Cor       District Cor         District Cor       District Cor         District Cor       District Cor         District Cor       District Cor         District Cor       District Cor       District Cor         District Cor       District Cor       District Cor       District Cor         District Cor       District Cor       District Cor       District Cor         District Cor       District Cor       District Cor       District Cor         District Cor       District Cor       District Cor       District Cor         District Cor       District Cor       District Cor       District Cor | Creding Period : TUTORIAL WEEK         Dec CS - Undeerstands opposites         Pedro FOR DELETION - santos       Download link       Deadline         Image: Image (33 Pages)       View/Download File       View/Download File         Colorful-abstract-background-brown-pink-abstraction-etro-backgrounds-retro-abstraction-vector-backgrounds       View/Download File         Image: Image (100 Period)       View/Download File       View/Download File         Image: Image (100 Period)       View/Download File       View/Download File         Image: Image (100 Period)       View/Download File       View/Download File         Image: Image (100 Period)       View/Download File       View/Download File         Image: Image (100 Period)       View/Download File       View/Download File         Image: Image (100 Period)       View/Download File       View/Download File                                                                                                    |
| F. C.S Understands opposites         pedro FOR DELETION - santos         Tite       Download link       Deadline         Learn Tagalog (33 Pages)       View/Download File       View/Download File         colorful-abstract-background-brown-pink-abstraction-etro-backgrounds-retro-abstraction-vector-backgrounds       View/Download File         Uoofrul-abstract-background-brown-pink-abstraction-etro-backgrounds-retro-abstraction-vector-backgrounds       View/Download File         Uoofrul-abstract-background-brown-pink-abstraction-etro-backgrounds-retro-abstraction-vector-backgrounds       View/Download File         Uoofrul-abstract-background-brown-pink-abstraction-etro-backgrounds-retro-abstraction-vector-backgrounds       View/Download File         Uoorful-abstract-background-brown-pink-abstraction-etro-backgrounds-retro-abstraction-vector-backgrounds       View/Download File         Uoorful-abstract-background-brown-pink-abstraction-etro-backgrounds-retro-abstraction-vector-backgrounds       View/Download File         Uoorful-abstract-background-brown-pink-abstraction-etro-backgrounds-retro-backgrounds -retro-backgrounds -retro-backgrounds -retro-backgrounds -retro-backgrounds -retro-backgrounds -retro-backgrounds -retro-backgrounds -retro-backgrounds - retro-backgrounds - retro-ba                                                                                                    | T - CS - Understands opposites         pedro FOR DELETION - santos       Download link       Deadline         Title       Download link       Deadline         Learn Tagalog (33 Pages)       View/Download File       View/Download File         colorful-abstract-background-brown-pink-abstraction-etro-backgrounds-retro-abstraction-vector-backgrounds       View/Download File         colorful-abstract-background-brown-pink-abstraction-etro-backgrounds-retro-abstraction-vector-backgrounds       View/Download File                                                                                                    | T - CS - Understands opposites         Pedro FOR DELETION - santos       Download link       Deadline         Title       Dewnload Sile       View/Download File         Learn Tagalog (33 Pages)       View/Download File       View/Download File         colorful-abstract-background-brown-pink-abstraction-etro-backgrounds-retro-abstraction-vector-backgrounds       View/Download File         Jograbipe       View/Download File       View/Download File                                                                                                    | T - CS - Understands opposites         Pedro FOR DELETION - santos         Title       Download link       Deadline         Learn Tagalog (33 Pages)       View/Download File         colorful-abstract-background-brown-pink-abstraction-etro-backgrounds-retro-abstraction-vector-backgrounds       View         colorful-abstract-background-brown-pink-abstraction-etro-backgrounds-retro-abstraction-vector-backgrounds       View         Jograbipe       View/Download File                                                                                                    | T - CS - Understands opposites         pedro FOR DELETION - santos       Download link       Deadline         Itile       Download Sile       View/Download File         Learn Tagalog (33 Pages)       View/Download File       View/Download File         colorful-abstract-background-brown-pink-abstraction-etro-backgrounds-retro-abstraction-vector-backgrounds       View       If File         colorful-abstract-background-brown-pink-abstraction-etro-backgrounds-retro-abstraction-vector-backgrounds       View       If File         Ibgrabipe       View/Download File       View       View       If File                                                                                                    |
| Title       Download link       Deadline         Learn Tagalog (33 Pages)       View/Download File          colorful-abstract-background-brown-pink-abstraction-etro-backgrounds-retro-abstraction-vector-backgrounds       View of File          colorful-abstract-background-brown-pink-abstraction-etro-backgrounds-retro-abstraction-vector-backgrounds       View of File          colorful-abstract-background-brown-pink-abstraction-etro-backgrounds-retro-abstraction-vector-backgrounds       View of File          iDgrabipe       View/Download File                                                                                                    | Title     Download link     Deadline       Learn Tagalog (33 Pages)     View/Download File       colorful-abstract-background-brown-pink-abstraction-etro-backgrounds-retro-abstraction-vector-backgrounds     View/D d File       colorful-abstract-background-brown-pink-abstraction-etro-backgrounds-retro-abstraction-vector-backgrounds     View/D d File                                                                                                    | Title     Download link     Deadline       Learn Tagalog (33 Pages)     View/Download File       colorful-abstract-background-brown-pink-abstraction-etro-backgrounds-retro-abstraction-vector-backgrounds     View     d File       colorful-abstract-background-brown-pink-abstraction-etro-backgrounds-retro-abstraction-vector-backgrounds     View     d File       colorful-abstract-background-brown-pink-abstraction-etro-backgrounds-retro-abstraction-vector-backgrounds     View     d File       lDgrabipe     View/Download File     View/Download File                                                                                                    | Title     Download link     Deadline       Learn Tagalog (33 Pages)     View/Download File       colorful-abstract-background-brown-pink-abstraction-etro-backgrounds-retro-abstraction-vector-backgrounds     View     d File       colorful-abstract-background-brown-pink-abstraction-etro-backgrounds-retro-abstraction-vector-backgrounds     View     d File       colorful-abstract-background-brown-pink-abstraction-etro-backgrounds-retro-abstraction-vector-backgrounds     View     d File       lograbipe     View/Download File     View/Download File                                                                                                    | Title       Download link       Deadline         Learn Tagalog (33 Pages)       View/Download File         colorful-abstract-background-brown-pink-abstraction-etro-backgrounds-retro-abstraction-vector-backgrounds       View/Download File         colorful-abstract-background-brown-pink-abstraction-etro-backgrounds-retro-abstraction-vector-backgrounds       View/Download File         colorful-abstract-background-brown-pink-abstraction-etro-backgrounds-retro-abstraction-vector-backgrounds       View/Download File         IDgrabipe       View/Download File                                                                                                    |
| Learn Tagalog (33 Pages)<br>colorful-abstract-background-brown-pink-abstraction-etro-backgrounds-retro-abstraction-vector-backgrounds<br>colorful-abstract-background-brown-pink-abstraction-etro-backgrounds-retro-abstraction-vector-backgrounds<br>colorful-abstract-background-brown-pink-abstraction-etro-backgrounds-retro-abstraction-vector-backgrounds<br>lbgrabipe<br>View/Download File<br>View/Download File                                                                                                    | Learn Tagalog (33 Pages)       View/Download File         colorful-abstract-background-brown-pink-abstraction-etro-backgrounds-retro-abstraction-vector-backgrounds       View       d File         colorful-abstract-background-brown-pink-abstraction-etro-backgrounds-retro-abstraction-vector-backgrounds       View       d File                                                                                                    | Learn Tagalog (33 Pages)       View/Download File         colorful-abstract-background-brown-pink-abstraction-etro-backgrounds-retro-abstraction-vector-backgrounds       View of File         colorful-abstract-background-brown-pink-abstraction-etro-backgrounds-retro-abstraction-vector-backgrounds       View of File         colorful-abstract-background-brown-pink-abstraction-etro-backgrounds-retro-abstraction-vector-backgrounds       View of File         colorful-abstract-background-brown-pink-abstraction-etro-backgrounds-retro-abstraction-vector-backgrounds       View of File         lDgrabipe       View/Download File                                                                                                    | Learn Tagalog (33 Pages)       View/Download File         colorful-abstract-background-brown-pink-abstraction-etro-backgrounds-retro-abstraction-vector-backgrounds       View/Download File         colorful-abstract-background-brown-pink-abstraction-etro-backgrounds-retro-abstraction-vector-backgrounds       View/Download File         colorful-abstract-background-brown-pink-abstraction-etro-backgrounds-retro-abstraction-vector-backgrounds       View/Download File         IDgrabipe       View/Download File                                                                                                    | Learn Tagalog (33 Pages) Colorful-abstract-background-brown-pink-abstraction-etro-backgrounds-retro-abstraction-vector-backgrounds Colorful-abstract-background-brown-pink-abstraction-etro-backgrounds-retro-abstraction-vector-backgrounds Colorful-abstract-background-brown-pink-abstraction-etro-backgrounds-retro-abstraction-vector-backgrounds Colorful-abstract-background-brown-pink-abstraction-etro-backgrounds-retro-abstraction-vector-backgrounds Colorful-abstract-background-brown-pink-abstraction-etro-backgrounds-retro-abstraction-vector-backgrounds Colorful-abstract-background-brown-pink-abstraction-etro-backgrounds-retro-abstraction-vector-backgrounds Colorful-abstract-background-brown-pink-abstraction-etro-backgrounds Colorful-abstract-background-brown-pink-abstraction-etro-backgrounds Colorful-abstract-background-brown-pink-abstraction-etro-backgrounds-retro-abstraction-vector-backgrounds Colorful-abstract-background-brown-pink-abstraction-etro-backgrounds-retro-abstraction-vector-backgrounds Colorful-abstract-background-brown-pink-abstraction-etro-backgrounds Colorful-abstract-background-brown-pink-abstraction-etro-backgrounds-retro-abstraction-vector-backgrounds Colorful-abstract-background-brown-pink-abstraction-etro-backgrounds Colorful-abstract-background-brown-pink-abstraction-etro-backgrounds Colorful-abstract-background-brown-pink-abstraction-etro-backgrounds-retro-abstraction-vector-backgrounds Colorful-abstract-background-brown-pink-abstraction-etro-backgrounds Colorful-abstract-background-brown-pink-abstraction-etro-backgrounds-retro-abstraction-vector-backgrounds Colorful-abstract-background-brown-pink-abstraction-etro-backgrounds Colorful-abstract-background-brown-pink-abstraction-etro-backgrounds Colorful-abstract-background-brown-pink-abstraction-etro-backgrounds Colorful-abstract-background-brown-pink-abstraction-etro-backgrounds Colorful-abstract-background-brown-pink-abstraction-etro-backgrounds Colorful-abstract-background-brown-pink-abstraction-etro-background-brown-pink-abstraction-etro- |
| colorful-abstract-background-brown-pink-abstraction-etro-backgrounds-retro-abstraction-vector-backgrounds<br>colorful-abstract-background-brown-pink-abstraction-etro-backgrounds-retro-abstraction-vector-backgrounds<br>colorful-abstract-background-brown-pink-abstraction-etro-backgrounds-retro-abstraction-vector-backgrounds<br>lDgrabipe<br>View/Download File                                                                                                    | colorful-abstract-background-brown-pink-abstraction-etro-backgrounds-retro-abstraction-vector-backgrounds View d File<br>colorful-abstract-background-brown-pink-abstraction-etro-backgrounds-retro-abstraction-vector-backgrounds View d File                                                                                                    | colorful-abstract-background-brown-pink-abstraction-etro-backgrounds-retro-abstraction-vector-backgrounds       View       d File         colorful-abstract-background-brown-pink-abstraction-etro-backgrounds-retro-abstraction-vector-backgrounds       View       d File         colorful-abstract-background-brown-pink-abstraction-etro-backgrounds-retro-abstraction-vector-backgrounds       View       d File         colorful-abstract-background-brown-pink-abstraction-etro-backgrounds-retro-abstraction-vector-backgrounds       View       d File         lDgrabipe       View/Download File       View/Download File                                                                                                    | colorful-abstract-background-brown-pink-abstraction-etro-backgrounds-retro-abstraction-vector-backgrounds<br>colorful-abstract-background-brown-pink-abstraction-etro-backgrounds-retro-abstraction-vector-backgrounds<br>colorful-abstract-background-brown-pink-abstraction-etro-backgrounds-retro-abstraction-vector-backgrounds<br>lbgrabipe View d File<br>View d File                                                                                                    | colorful-abstract-background-brown-pink-abstraction-etro-backgrounds-retro-abstraction-vector-backgrounds colorful-abstract-background-brown-pink-abstraction-etro-backgrounds-retro-abstraction-vector-backgrounds colorful-abstract-background-brown-pink-abstraction-etro-backgrounds-retro-abstraction-vector-backgrounds colorful-abstract-background-brown-pink-abstraction-etro-backgrounds-retro-abstraction-vector-backgrounds View d File colorful-abstract-background-brown-pink-abstraction-etro-backgrounds View D Colorful-abstract-background-brown-pink-abstraction-etro-backgrounds-retro-abstraction-vector-backgrounds View D Colorful-abstract-background-brown-pink-abstraction-etro-backgrounds View D Colorful-abstract-background-brown-pink-abstraction-etro-backgrounds View D Colorful-abstract-background-brown-pink-abstraction-etro-backgrounds-retro-abstraction-vector-backgrounds View D Colorful-abstract-background-brown-pink-abstraction-etro-backgrounds-retro-abstraction-vector-backgrounds View D Colorful-abstract-background-brown-pink-abstraction-etro-backgrounds-retro-abstraction-vector-backgrounds View D Colorful-abstract-background-brown-pink-abstraction-etro-backgrounds-retro-abstraction-vector-backgrounds View D Colorful-abstract-background-brown-pink-abstraction-etro-backgrounds-retro-abstraction-vector-backgrounds View D Colorful-abstract-background-brown-pink-abstraction-etro-backgrounds-retro-abstraction-vector-backgrounds View D Colorful-abstract-background-brown-pink-abstraction-etro-backgrounds-retro-abstraction-vector-backgrounds View D Colorful-abstract-background-brown-pink-abstraction-etro-backgrounds View D Colorful-abstract-background-brown-pink-abstraction-etro-backgrounds View D Colorful-abstract-background-brown-pink-abstraction-etro-backgrounds View D Colorful-abstract-background-brown-pink-abstraction-etro-backgrounds View D Colorful-abstract-background-brown-pink-abstraction-etro-background-etro-backgrounds View D Colorful-abstract-background-brown-pink-abstraction-etro-background-etro-backgroun |
| colorful-abstract-background-brown-pink-abstraction-etro-backgrounds-retro-abstraction-vector-backgrounds colorful-abstract-background-brown-pink-abstraction-etro-backgrounds-retro-abstraction-vector-backgrounds ligrabipe View/Download File                                                                                                    | colorful-abstract-background-brown-pink-abstraction-etro-backgrounds-retro-abstraction-vector-backgrounds                                                                                                    | colorful-abstract-background-brown-pink-abstraction-etro-backgrounds-retro-abstraction-vector-backgrounds colorful-abstract-background-brown-pink-abstraction-etro-backgrounds-retro-abstraction-vector-backgrounds lipgrabipe View/Download File                                                                                                    | colorful-abstract-background-brown-pink-abstraction-etro-backgrounds-retro-abstraction-vector-backgrounds colorful-abstract-background-brown-pink-abstraction-etro-backgrounds-retro-abstraction-vector-backgrounds Dgrabipe View/Download File                                                                                                    | colorful-abstract-background-brown-pink-abstraction-etro-backgrounds-retro-abstraction-vector-backgrounds colorful-abstract-background-brown-pink-abstraction-etro-backgrounds-retro-abstraction-vector-backgrounds libgrabipe View/Download File                                                                                                    |
| colorful-abstract-background-brown-pink-abstraction-etro-backgrounds-retro-abstraction-vector-backgrounds View<br>IDgrabipe View/Download File                                                                                                    |                                                                                                    | colorful-abstract-background-brown-pink-abstraction-etro-backgrounds-retro-abstraction-vector-backgrounds       View       d File         IDgrabipe       View/Download File                                                                                                    | colorful-abstract-background-brown-pink-abstraction-etro-backgrounds-retro-abstraction-vector-backgrounds View d File<br>IDgrabipe View/Download File                                                                                                    | colorful-abstract-background-brown-pink-abstraction-etro-backgrounds-retro-abstraction-vector-backgrounds View d File<br>IDgrabipe View/Download File                                                                                                    |
| IDgrabipe View/Download File                                                                                                    | colorial-abstract-background-brown-prink-abstraction-euto-backgrounds-reuto-bastraction-vector-backgrounds view a File                                                                                                    | IDgrabipe View/Download File                                                                                                    | IDgrabipe View/Download File                                                                                                    | IDgrabipe View/Download File                                                                                                    |
|                                                                                                    | IDgrabipe View/Download File                                                                                                    |                                                                                                    |                                                                                                    |                                                                                                    |
|                                                                                                    |                                                                                                    |                                                                                                    |                                                                                                    |                                                                                                    |
|                                                                                                    |                                                                                                    |                                                                                                    |                                                                                                    |                                                                                                    |
|                                                                                                    |                                                                                                    |                                                                                                    |                                                                                                    |                                                                                                    |
|                                                                                                    |                                                                                                    |                                                                                                    |                                                                                                    |                                                                                                    |
|                                                                                                    |                                                                                                    |                                                                                                    |                                                                                                    |                                                                                                    |
|                                                                                                    |                                                                                                    |                                                                                                    |                                                                                                    |                                                                                                    |
|                                                                                                    |                                                                                                    |                                                                                                    |                                                                                                    |                                                                                                    |
|                                                                                                    |                                                                                                    |                                                                                                    |                                                                                                    |                                                                                                    |

Simply click "View/Download File", to save to your computer

### STEP by STEP GUIDE

| +ttp://dioceseofanti       | ipolo.net/e/student/option/class/5 🔎 🕆 🖒 🖶 Learning Management Syst ×                                          |               |
|----------------------------|----------------------------------------------------------------------------------------------------|---------------|
| Binangonan Catholic Colleg | ge Home Student E-Learning Manual Parent/Guardian Partnership                                                  | o 💿 🗠         |
|                            | E-Library Spiritual Life                                                                                       |               |
|                            | Grading Period : TUTORIAL WEEK                                                                                 |               |
|                            | T - CS - Understands opposites                                                                                 |               |
|                            | Powerpoint Supplemental/s Discussion Board Assessment/Outcome                                                  |               |
|                            | Virtual Classroom                                                                                              |               |
|                            | Quote of the day                                                                                               |               |
|                            | "Education is the passport to the future, for tomorrow belongs to those who prepare for it today." – Malcolm X |               |
|                            | Learning Management System © 2020 - All Rights Reserved Terms a                                                | nd Conditions |

#### To view details of the Virtual Class/Video Conference

# STEP by STEP GUIDE

| 🛛 👙 Learning Mar | nagement System                | × +                        | the local distance in the local distance in | -                       | -                |                     |           |   | ( | J _ > | د |
|------------------|--------------------------------|----------------------------|----------------------------------------------------------------------------------------------------|-------------------------|------------------|---------------------|-----------|---|---|-------|---|
| ← → C (          | <ol> <li>Not secure</li> </ol> | dioceseofantipolo.net/e/te | eacher/meeting/class/320/subject/169/section/62                                                                                                    |                         |                  |                     | २ 🕁 🗸     | - | * | θ     | : |
| 🔛 Apps 🔇 C       | entralized Grading.            | 👻 Learning Managem         | S CHECK System 👔 PDF to JPG online c 矖 Word                                                                                                    | l to JPEG – Co 🥢 The Of | ficial Home 💋 Lo | go Design Tool. F ( | 🛞 UNIFAST |   |   |       | » |
| Binange          | onan Catholic Col              | lege <b>Home</b> Manu      | al Add Announcement                                                                                                    |                         |                  |                     |           |   |   | Œ     | Î |
|                  |                                | ST. ANDREW                 | ruction/Edukasyon sa Pagpapakatao (EsP) - Meetings (1                                                                                                    | )                       |                  | Add Meeting         |           |   |   |       |   |
|                  |                                | Title                      | Link                                                                                                    | Password                | ID               | Schedule            |           |   |   |       |   |
|                  |                                | CHAPTER 1: The Beginning   | https://otago.zoom.us/j/123456789                                                                                                    | behappy                 | 4500216335       | 2020-07-15          |           |   |   |       |   |
|                  |                                |                            |                                                                                                    |                         |                  |                     |           |   |   |       |   |
|                  |                                |                            |                                                                                                    |                         |                  |                     |           |   |   |       |   |

### Simply click the link

## STEP by STEP GUIDE

| 👲 Learning Management System | × 🕂                                            |                                              | -                |               |                     |           |   |          |    | x |
|------------------------------|------------------------------------------------|----------------------------------------------|------------------|---------------|---------------------|-----------|---|----------|----|---|
| ← → C ③ Not secure           | dioceseofantipolo.net/e/teacher/me             | eting/class/320/subject/169/section/62       |                  |               |                     | 0 ☆       | Ø | <b>9</b> | θ  | : |
| 🗰 Apps 🔇 Centralized Grading | 🧁 Learning Managem 🌀 CHECK                     | System 👔 PDF to JPG online c 🎆 Word to JP    | EG – Co 🤠 The Of | ficial Home 💋 | Logo Design Tool. F | 🋞 UNIFAST |   |          |    | * |
| Binangonan Catholic Co       | ollege <b>Home</b> Manual A                    | dd Announcement                              |                  |               |                     |           |   |          | 68 |   |
|                              | ST. ANDREW<br>G7 - Catechetical Instruction/Ed | ukasyon sa Pagpapakatao (EsP) - Meetings (1) |                  |               | Add Meeting         |           |   |          |    |   |
|                              | Title                                          | Link                                         | Password         | ID            | Schedule            |           |   |          |    |   |
|                              | CHAPTER 1: The Beginning                       | https://otago.zoom.us/j/123456789            | behappy          | 4500216335    | 2020-07-15          |           |   |          |    |   |
|                              |                                                |                                              |                  |               |                     |           |   |          |    |   |
| The vid                      | leo conferen                                   | cing apps install                            | ed in y          | our ga        | dget/c              | comp      | บ | ler      |    |   |

will automatically open

### STEP by STEP GUIDE

| 🔮 Learning Mar | nagement System     | × +                            | Contract of the Owner water of the Owner of the Owner of the Owner of the Owner of the Owner of the Owner of the |                   | -                |                    |           |   |            |           | x |
|----------------|---------------------|--------------------------------|----------------------------------------------------------------------------------------------------|-------------------|------------------|--------------------|-----------|---|------------|-----------|---|
| ← → C (        | (i) Not secure      | dioceseofantipolo.net/e/teache | er/meeting/class/320/subject/169/section/62                                                                      |                   |                  |                    | Q \$      | 0 | 9 <b>*</b> | θ         | : |
| 👖 Apps 🔇 C     | entralized Grading. | 🔮 Learning Managem 📀 🤇         | CHECK System 👔 PDF to JPG online c 🇱 Word to J                                                                   | PEG – Co 🤠 The Of | ficial Home 💋 Lo | ogo Design Tool. F | Ø UNIFAST |   |            |           | » |
| 🙆 Binang       | onan Catholic Col   | llege <b>Home</b> Manual       | Add Announcement                                                                                                 |                   |                  |                    |           |   | (          | <b>GE</b> | Î |
|                |                     | ST. ANDREW                     | n/Edukasyon sa Pagpapakatao (EsP) - Meetings (1)                                                                 |                   |                  | Add Meeting        |           |   |            |           |   |
|                |                     | Title                          | Link                                                                                                    | Password          | ID               | Schedule           |           |   |            |           |   |
|                |                     | CHAPTER 1: The Beginning       | https://otago.zoom.us/j/123456789                                                                                | behappy           | 4500216335       | 2020-07-15         |           |   |            |           |   |
|                |                     |                                |                                                                                                    |                   |                  |                    |           |   |            |           |   |
|                |                     |                                |                                                                                                    |                   |                  |                    |           |   |            |           |   |

#### Type the Meeting ID and the Password if necessary.

# STEP by STEP GUIDE

| Provide the second second se | - <b>□ ×</b><br>A ★ ¤ |
|----------------------------------------------------------------------------------------------------|-----------------------|
| Binangonan Catholic College Home Student E-Learning Manual Parent/Guardian Partnership                                                                                                    | <u> </u>              |
| Einangoran Catholic College Home Student E-Learning Manual Parent/Guardian Partnership   E-Library Spiritual Life   Grading Period : TUTORIAL WEEK <b>C - CS - Understands opposites</b> Perior FOR DELETION - santos    Powerpoint   Supplemental/s   Discussion Board Assessment/Outcom Virtual Classroom                                                                                                    | ne                    |
| "Education is the passport to the future, for tomorrow belongs to those who prepare for it today." - Malcolm X                                                                                                    |                       |
| Eearning Management System © 2020 - All Rights Reserved                                                                                                    | Terms and Conditions  |

Our E-Library partner is an international company. "Wordbook Online"

### STEP by STEP GUIDE

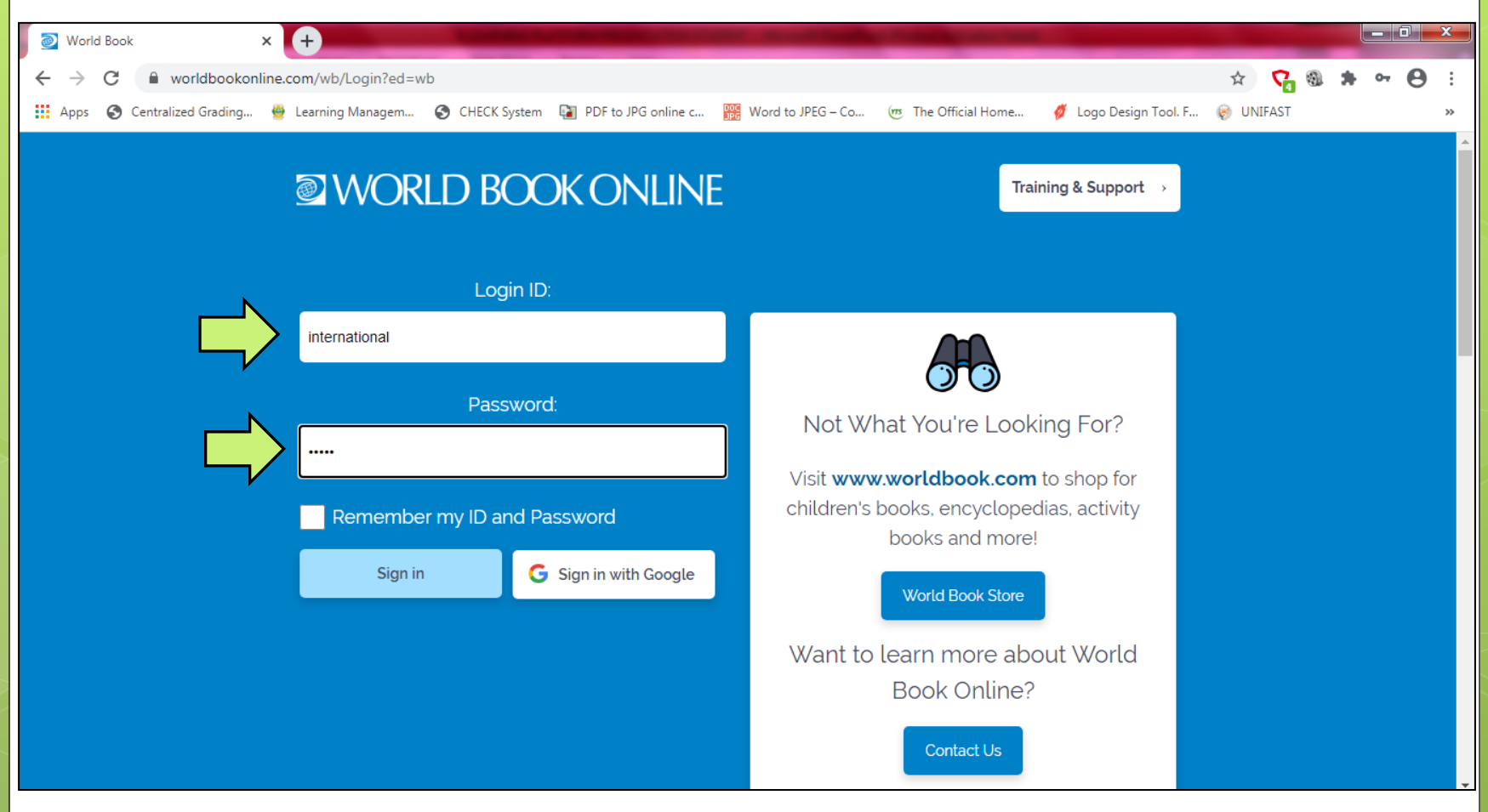

Type in username and password then click "Sign in"

### LINK

E-Library – <u>www.worldbookonline.com</u> Login details: Username – international Password – lemur

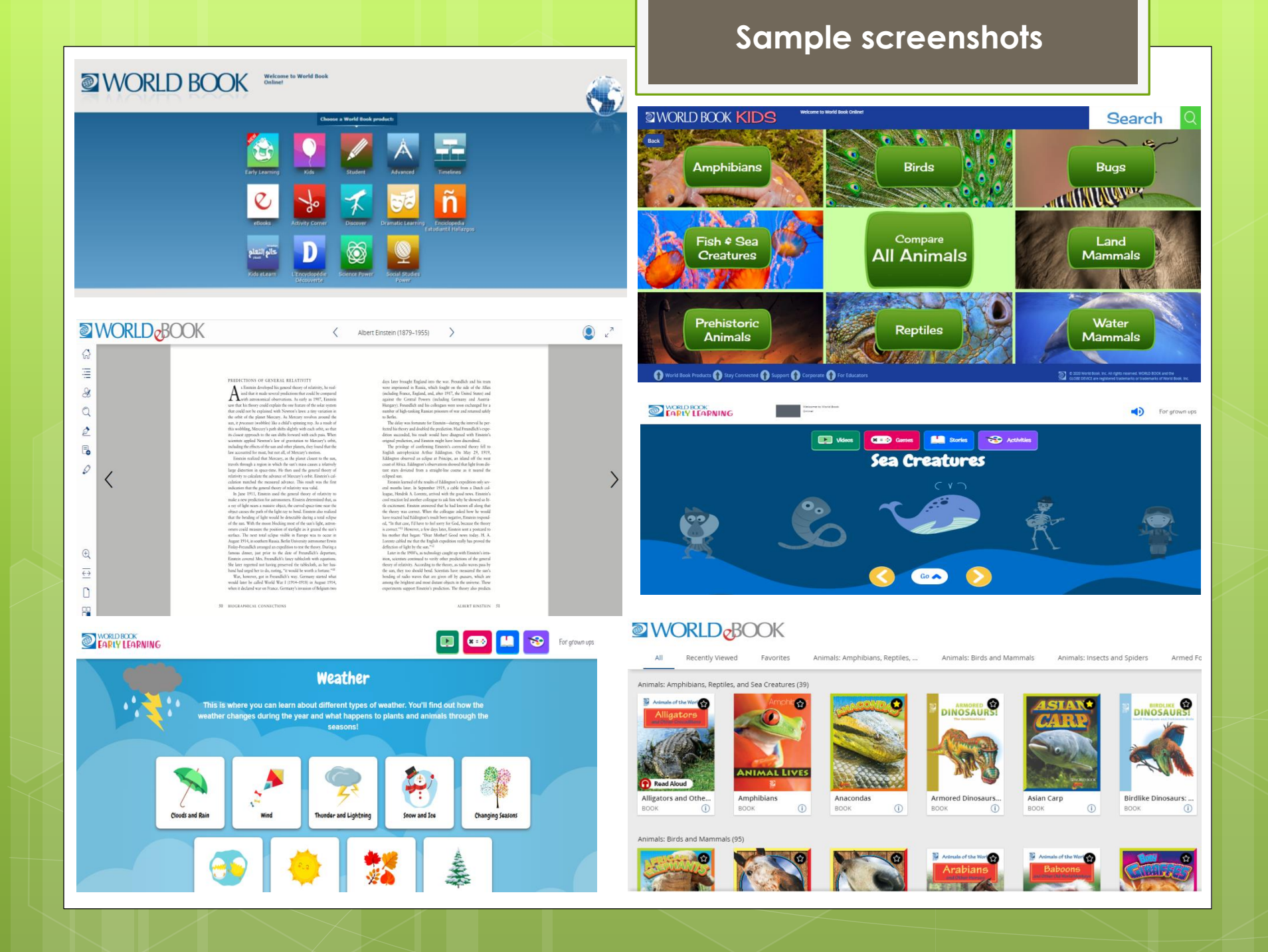

## STEP by STEP GUIDE

| C D Http://dioceseofantipo  | Io.net/e/student/option/class/5 ♀ < ♂ 🚭 Learning Management Syst ×                                        |            |
|-----------------------------|----------------------------------------------------------------------------------------------------|------------|
| Binangonan Catholic College | Home Student E-Learning Manual Parent/Guardian Partnership                                                | • • •      |
|                             | E-Library Spiritual Life                                                                                  |            |
|                             | T - CS - Understands opposites<br>pedro FOR DELETION - santos                                             |            |
|                             | Powerpoint Supplemental/s Discussion Board Assessment/Outcome                                             |            |
|                             | Virtual Classroom                                                                                         |            |
|                             | Quote of the day                                                                                          |            |
|                             | Concernents die passport to die future, for tomorrow belongs to diose who prepare for it today Maltolin X |            |
| ĝ Le                        | arning Management System © 2020 - All Rights Reserved Terms and Co                                        | iditions 🗸 |

This is where you can find files which can help improve your spiritual life

Ŧ

Mag-sign In

### STEP by STEP GUIDE

T. MARIA GORETTI.pdf

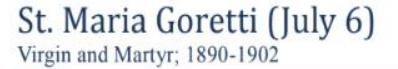

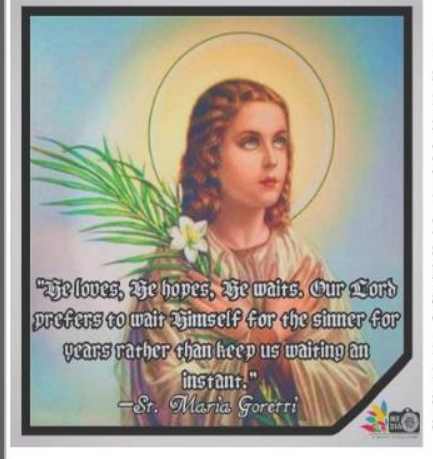

Maria Goretti, the Patroness of Youth, was born to a peasant family near Nettuno, Italy, in 1890. Her father died of malaria when she was nine, and Maria took care of the younger children and the housework, while her mother worked on the farm. In 1902, a certain Alexander, a young neighbor of 18, noticed that she was alone and broke into the house. He began making sinful advances, but Maria refused, saying: "No, it's a sin; God does not want it!" When Alexander pulled her dress from her body, Maria cried out that she would rather be killed than submit.

Enraged by such determination, the young man stabbed her in the back and ran away. An ambulance rushed Maria to the hospital, but to no avail. She died 24 hours later, at the age of 12, whispering words of forgiveness for her murderer. While serving 30 years of unrepentant imprisonment, Alexander had a vision in which Maria Goretti offered flowers to him. Thereafter, he was converted and begged forgiveness from Maria's mother. Maria Goretti was canonized in 1950 by Pope Pius XII, with her mother present, a unique event in the history of the Church. Many miraeles were attributed to her intercession, but the conversion of Alexander was probably the page test of the 1 - +

For example: Life of Saint, inspirational quotes and many more.

# FREE TUTORIAL CLASSES will START on Monday, July 20, 2020

# FOR QUESTIONS/CONCERNS TEXT ME ③ 09288662883

What to text?

- 1. FULL NAME of the STUDENT
- 2. GRADE LEVEL
- 3. DATE of ENROLLMENT
- 4. CONCERN

### THANK YOU!